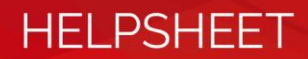

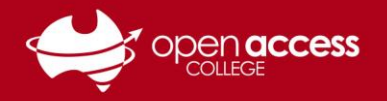

# Unexpected characters when inputting keys

| lf you press                   | And get                   |
|--------------------------------|---------------------------|
| [SHIFT] [3] for a hash (#)     | Pound sign (£)            |
| [SHIFT] [2] for an at sign (@) | Double quotation mark (") |
| Backslash (\)                  | Hash (#)                  |

## You may have the wrong keyboard type selected in Windows...

Hold down the **Windows** key and press the **spacebar**.

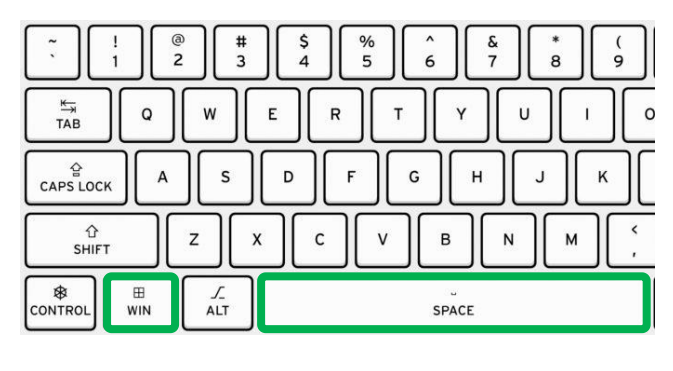

A language selector should appear.

While continuing to hold down the Windows key, select **English (Australia)** 

#### **DO NOT USE** English (United Kingdom)

| ENG | English (United States)<br>US              |
|-----|--------------------------------------------|
| ENG | English (United Kingdom)<br>United Kingdom |
| ENG | English (Australia)<br>Us                  |

**NOTE:** Some language subjects (e.g., Japanese) may require another keyboard type selected to enable characters to be inputted in that language set. Your teacher will advise you if this is required.

## If you need to add a keyboard type

### Windows 11

- 1. Click the Start button (bottom-left corner)
- 2. Click on the **Settings** (cog) icon (see All Apps if not available)
- On the left panel, Click the Time & Language tab
- 4. Click on Language & region
- 5. Click on Add a language
- 6. Add English (Australia)

### Windows 10

- 1. Click the Start button (bottom-left corner)
- 2. Click on the **Settings** (cog) icon (left panel)
- 3. Select **Time & Language** (click Home in top-left if not visible)
- 4. On the left panel, click on the **Language** tab
- 5. Under Preferred languages, select Options
- 6. Select Add a keyboard
- 7. Add English (Australia)